SmartNetcommunity BGW 手動ファームウェアアップロード手順書

Web 設定画面からのローカルバージョンアップ方法

| 1 | 当該サイト(http://web116.ip)にて BGW のファームウェアを右クリックして、「保存」                               |
|---|-----------------------------------------------------------------------------------|
| 1 | を選択し、ご利用の PC にダウンロードします。                                                          |
| 2 | PC と RCW の LAN ポートが LAN ケーブルで接続されていることを確認 し Web ブラウザ                              |
| 2 | 10 と DOW 05 LAN A 「A LAN 「 ノ ル C みん C く いる こ と を 確認 し、 Web フ ノ ク ク                |
|   | の UKL 欄に「http://htt.setup/」を入力します                                                 |
|   |                                                                                   |
|   | [Windows セキュリティ]が表示されます。[ユーサー名]に「user」と人力し、[パス                                    |
|   | ワード」を入力し、[OK]をクリックします。                                                            |
|   |                                                                                   |
|   | Windows セキュリティ                                                                    |
|   | サーバー 192.168.1.1 がユーザー名とパスワードを要求しています。サ<br>ーバーの報告によると、ごれは USER-NAME:user からの要求です。 |
|   | 警告: ユーザー名とパスワードは、セキュリティで保護されていない接                                                 |
|   | 続で基本認証を使用して送信されます。                                                                |
|   | user (1)上段にユーザ名を入力                                                                |
|   |                                                                                   |
|   |                                                                                   |
|   | (3) OK #v>tz/                                                                     |
| 3 | 「保守」から「ローカルバージョンアップ」を選択します。                                                       |
| - |                                                                                   |
|   |                                                                                   |
|   | (O) NTT                                                                           |
|   | <b>•</b>                                                                          |
|   | <b>BGW</b><br>ファームウェアバージョン                                                        |
|   | 再起動                                                                               |
|   | ○基本設定                                                                             |
|   | ● 1                                                                               |
|   | で加一%10年<br>で電話設定                                                                  |
|   | <ul> <li>○外部サービス設定</li> <li>○保守</li> </ul>                                        |
|   | <ul> <li>&gt;ファームウェア更新</li> <li>&gt;ローカルパージョンアップ</li> <li>ゴ</li> </ul>            |
|   | *USBストレージ機器メンテナン<br>ス                                                             |
|   | ▶USB通信機器一覧<br>●レポート表示                                                             |
|   | ◎デー2年5送                                                                           |
| 4 | 「ファイル指定」の「参照…」をクリックします。                                                           |
|   |                                                                                   |
|   | ファイル指定                                                                            |
|   | ファームウェアファイル 参照                                                                    |
|   | 更新                                                                                |
| 5 | ダウンロードしたファイルを選択し、[開く]をクリックします。                                                    |

|   | なお提供中のファームウェアバージョンにより、ファイル名が異なります。                                                                                                    |
|---|----------------------------------------------------------------------------------------------------|
|   |                                                                                                    |
|   | 全部     更新日時     建築       ☆ お気に入り     名前     更新日時     建築       □ bgw_x_xxx.xx.bin     2018/04/12 10:52     BIN ファイル       □ > ジビューター     マーネットワーク     ・ |
|   | ファイル名(Ŋ):                                                                                                    |
| 6 | 選択したファイルを確認して[更新]をクリックします。                                                                                                    |
|   | ファイル指定     (1) 選択したファイルを確認。       ファームウェアファイル     参照       更新     (2)                                                                                  |
| 7 | 確認のダイアログが表示されますので、「OK」をクリックします。<br>また、ファームウェア更新中は以下のような画面が表示されます。<br>ファームウェア更新完了するまで電源を抜かずにお待ちください。                                                    |
|   | くご注意> [OK] ボタンをクリックしたあと、Webブラウザが応答の ない状態になることがあります。 5分経過してもWebブラウザ価面が更新されない場合はWebブラウザ を一度終了し、再度ローカルバージョンアップを行ってください。    OK キャンセル                       |
|   | <sub>ファームウェア更新準備中</sub><br>ファームウェア更新準備中                                                                                                    |
|   | ファームウェア更新準備中です。<br>Webブラウザ画面が更新されるまで4分程度お待ちください。<br>                                                                                                   |
|   | ファームウェア更新中<br>ファームウェア更新中<br>ファームウェア更新中です。1分10秒ほどお待ちください。<br>ファームウェア更新中のため、絶対に本商品の電源をOFFIこしないでください。                                                     |
| 8 | 更新が完了すると以下のような画面が表示されますので、「再起動」をクリックしま<br>す。                                                                                                    |

|                | ファールウェア軍新宗フ                                                                                                    |
|----------------|----------------------------------------------------------------------------------------------------|
|                | ファームウェア更新完了                                                                                                    |
|                | ● ご注意ください                                                                                                    |
|                |                                                                                                    |
|                | ファームウェン更新が完了しました。本商品の再起動を行ってくたさい。<br>再起動                                                                                                    |
|                |                                                                                                    |
| 9              | 再起動実行の確認ダイアログが表示されますので、「OK」をクリックします。                                                                                                    |
|                | 再起動が完了するまでそのまま約1分30秒ほどお待ち下さい。                                                                                                    |
|                |                                                                                                    |
|                |                                                                                                    |
|                | 同志動を行います。                                                                                                    |
|                | ✓ よろしいとりか?<br><ご注意>通話中に再起動を行うと通話が切断されます。                                                                                                    |
|                |                                                                                                    |
|                |                                                                                                    |
|                |                                                                                                    |
|                |                                                                                                    |
| 10             | 再起動完了すると以下のようなダイアログが表示されます。                                                                                                    |
| 10             | 再起動完了すると以下のようなダイアログが表示されます。<br>ひかり電話ランプが緑点灯していることを確認し、「OK」をクリックすると、トップ                                                                                                    |
| 10             | 再起動完了すると以下のようなダイアログが表示されます。<br>ひかり電話ランプが緑点灯していることを確認し、「OK」をクリックすると、トップ<br>ページが表示されます。                                                                                                    |
| 10             | 再起動完了すると以下のようなダイアログが表示されます。<br>ひかり電話ランプが緑点灯していることを確認し、「OK」をクリックすると、トップ<br>ページが表示されます。                                                                                                    |
| 10             | 再起動完了すると以下のようなダイアログが表示されます。<br>ひかり電話ランプが緑点灯していることを確認し、「OK」をクリックすると、トップ<br>ページが表示されます。                                                                                                    |
| 10             | 再起動完了すると以下のようなダイアログが表示されます。<br>ひかり電話ランプが緑点灯していることを確認し、「OK」をクリックすると、トップ<br>ページが表示されます。                                                                                                    |
| 10             | 再起動完了すると以下のようなダイアログが表示されます。<br>ひかり電話ランプが緑点灯していることを確認し、「OK」をクリックすると、トップ<br>ページが表示されます。                                                                                                    |
| 10             | 再起動完了すると以下のようなダイアログが表示されます。<br>ひかり電話ランプが緑点灯していることを確認し、「OK」をクリックすると、トップ<br>ページが表示されます。<br>Web ページからのメッセージ                                                                                                    |
| 10             | 再起動完了すると以下のようなダイアログが表示されます。<br>ひかり電話ランプが緑点灯していることを確認し、「OK」をクリックすると、トップ<br>ページが表示されます。                                                                                                    |
| 10             | 再起動完了すると以下のようなダイアログが表示されます。<br>ひかり電話ランプが緑点灯していることを確認し、「OK」をクリックすると、トップ<br>ページが表示されます。<br>web ページからのメッセージ                                                                                                    |
| 10             | 再起動完了すると以下のようなダイアログが表示されます。<br>ひかり電話ランプが緑点灯していることを確認し、「OK」をクリックすると、トップ<br>ページが表示されます。<br>Web ページからのメッセージ                                                                                                    |
| 10<br>注意       | <ul> <li>再起動完了すると以下のようなダイアログが表示されます。</li> <li>ひかり電話ランプが緑点灯していることを確認し、「OK」をクリックすると、トップページが表示されます。</li> <li>✓ <sup>● ● ページからのメッセージ</sup></li> <li>✓ <sup>■ ■ ■ ■ ■ ■ ■ ■ ■ ■ ■ ■ ■ ■ ■ ■ ■ ■ ■</sup></li></ul>                                                                                                    |
| 10<br>注意<br>事項 | <ul> <li>再起動完了すると以下のようなダイアログが表示されます。</li> <li>ひかり電話ランプが緑点灯していることを確認し、「OK」をクリックすると、トップページが表示されます。</li> <li>Web ページからのメッセージ</li> <li>■ 構成動が売了しました.</li> <li>&lt;ご注意&gt; Tokl ボタンをクリックしたあと、本商品にアクセスできなくなる場合がありますので、その場合は、Webブラウザを一度終了し、接続する端米と本商品の設定をあわせたあと、Webブラウザを開きなおしてくたさい。</li> <li>ファームウェア更新中(特に INIT ランプ赤点滅中)に、本装置の電源 OFF や再起動は装置内のメモリの破壊を引き起こし、故障に繋がるため絶対に行わないこと。</li> </ul> |